# 令和7年度日本水道協会研修会 申込方法のご案内

## 1. 申込方法

 令和7年度研修会は、参加申込専用ホームページより受付いたします。 <u>https://annai.jwwa.or.jp/ippan/form/index</u>

参加を希望される方は参加申込専用ホームページに掲載の各研修会開催要領をご参照のうえ、お申込みください。申込にあたっては、申込担当者情報・受講者情報の入力 が必要となります(入力項目の詳細は「【参考】研修申込ホームページ入力画面」参照)。

なお、「水道技術管理者資格取得講習会」は一部申込方法が異なりますので、別紙「令 和7年度水道技術管理者資格取得講習会受講申込要領」(本協会ホームページ【研修会・ 講習会のご案内】にて令和7年4月中旬公開予定)をご参照ください。

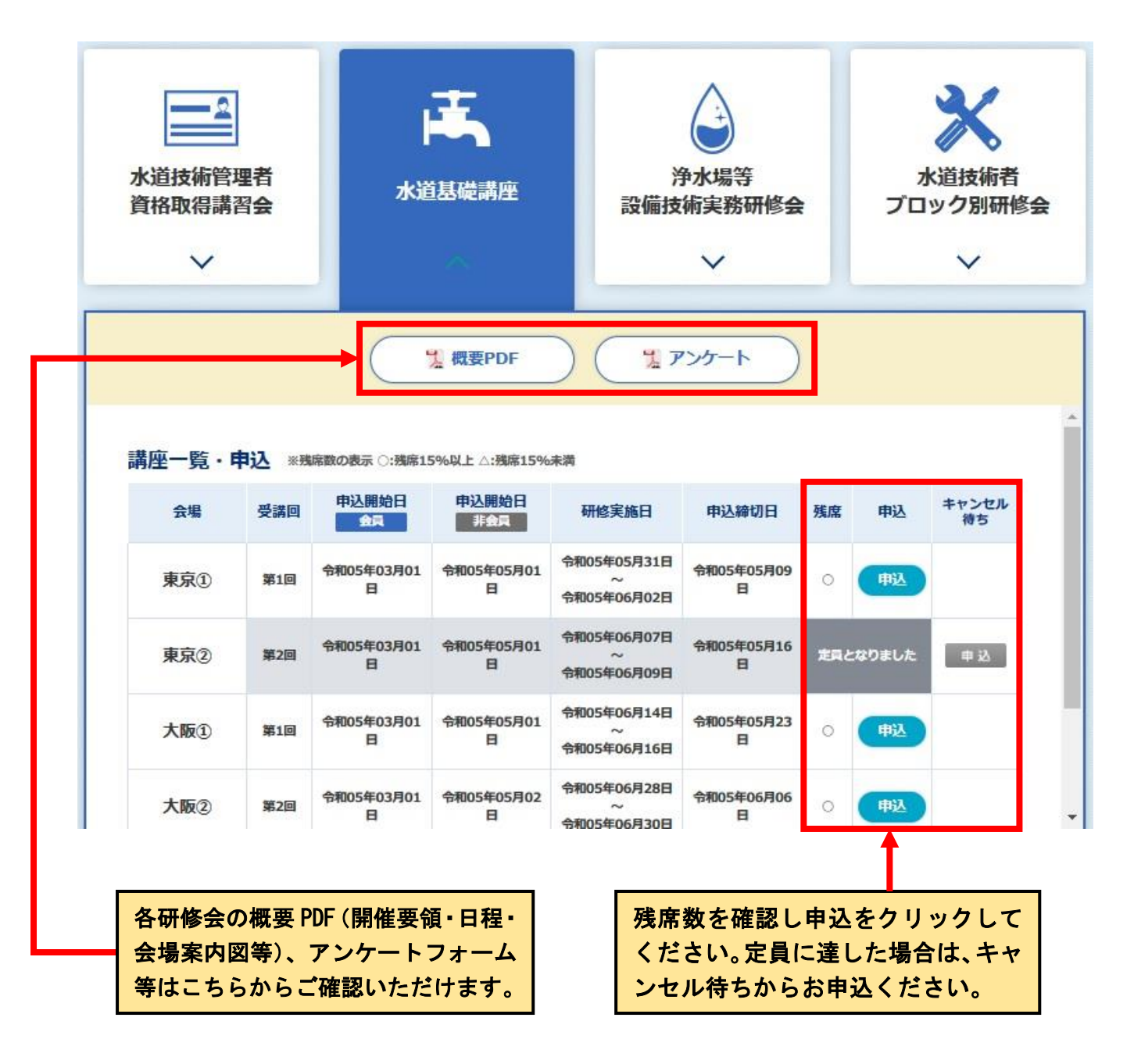

|       | 研修申込<br>                                                                                                    |  |
|-------|----------------------------------------------------------------------------------------------------|--|
|       | 申込フォーム                                                                                                    |  |
|       | <ul> <li>✓</li> <li>✓</li></ul> |  |
| 申込研修会 | 水道基礎講座 東京① 第1回                                                                                                    |  |
| 申込者情報 |                                                                                                    |  |
| 氏名    | ▲ ▲ 例) 水道 名 例) 太郎                                                                                                    |  |
| フリガナ  | 必須     姓     例) スイドウ     名     例) タロウ                                                                                                    |  |
| 会員種別  |                                                                                                    |  |

 申込が完了しますと、申込受付の確定を通知する受講申込完了メールが自動送信 されます。<u>kenshukai@jwwa.or.jp</u>からのメールが届くようドメイン指定の設定をお 願いします。

研修会受付 <kenshukai@jwwa.or.jp> 水道基礎講座 受講申込完了メール

このメールは、コンピュータシステムによって自動的に送信しています。 そのため、お問合せなどをこのメールから返信いただいても、回答できません。 \_\_\_\_\_ 【主題】 水道基礎講座 受講申込完了メール 【本文】 水道 太郎 様 2023年度水道基礎講座の受講申込を、次のとおり受け付けました。 ●研修会区分 水道基礎講座 ●受講会場·受講回 東京①会場 第1回 2023年05月31日(水)~2023年06月02日(金) ※お申込状況については、マイページからご確認ください。

→ <u>https://annai.jwwa.or.jp/ippan/mypage/index</u>

③ 申込完了10分経過後に、「研修申込マイページ」が作成されます。
 <u>https://annai.jwwa.or.jp/ippan/mypage/index</u>
 このマイページは研修会および申込ごとの専用ページです。ログイン後に表示される登録情報に誤りがあった場合は、研修国際部研修課(<u>kenshukai@jwwa.or.jp</u>)
 までメールにてご連絡ください。

| 会場名※        申込者氏名※     姓       例)水道     名       ※コンピュータで入力できない人名漢字や外字は対応できません。       フリガナ (全角カタカナ) 姓     例) スイドウ       名     例) タロウ   勤務先電話番号※ (半角英数字・ハイフン有り)                                                  |
|----------------------------------------------------------------------------------------------------|
| 申込者氏名※       姓       例) 水道       名       例) 太郎         ※コンビュータで入力できない人名漢字や外字は対応できません。         フリガナ (全角カタカナ) 姓       例) スイドウ       名       例) タロウ         勤務先電話番号※       例) 03-3264-2462         (半角英数字・ハイフン有り) |
| 勤務先電話番号※ 例) 03-3264-2462<br>(半角英数字・ハイフン有り)                                                                                                    |
|                                                                                                    |
| 連絡先メールアドレス※     例) haikan@jwwa.or.jp       (半角英数字)                                                                                                    |
| ログイン                                                                                                    |

ログインすると、次の画面になります。↓

研修申込 マイページ

| 甲达研修室                                | 水道基礎講座 東京① 第1回                                            |
|--------------------------------------|-----------------------------------------------------------|
| 氏名                                   | 水道 太郎<br>スイドウ タロウ                                         |
| 申込状況                                 | 申込受付済                                                     |
| 入金予定年月日                              | 未定                                                        |
| 受講者情報                                |                                                           |
| 氏名                                   | 研修 一郎                                                     |
| 氏名                                   | 研修 花子                                                     |
|                                      | 請求書及び入金先情報 →                                              |
|                                      | 振込情報連絡  → 送金連絡要ダウ                                         |
|                                      | 受諸票印刷 →                                                   |
|                                      | ログアウト →                                                   |
| および受講者の情報<br>入金予定年月日は、明<br>をお振込いただいて | が表示されます。<br>申込時に入力された内容が表示されます。この<br>も、マイページの表示内容は更新されません |
| ください。                                |                                                           |

### 2. 研修申込マイページの機能について

## (1)請求書及び入金先情報

参加費の請求書につきましては、マイページの「請求書及び入金先情報」にて研修会開 催初日の3週間前(休日含む)から表示可能となります。印刷・データ保存が必要な場合 は、下図を参考に「印刷」ボタンから操作ください。また、請求書の表示内容等詳細につ いては、次ページをご参照ください。

| 年間日間部 また 日                                                                                                    |                                         |                      |              |                                |                                             |
|----------------------------------------------------------------------------------------------------|-----------------------------------------|----------------------|--------------|--------------------------------|---------------------------------------------|
| AL AD B                                                                                                    |                                         |                      | ł            | 公4<br>7102-0074 東京<br>E-mail : | は社団法人<br>研修<br>柳千代田区<br>TEL:0<br>: kenshuka |
|                                                                                                    | 請 求                                     | 書                    |              |                                |                                             |
|                                                                                                    |                                         |                      |              |                                | <del>19</del> 7                             |
| . <del></del>                                                                                                    |                                         |                      | 公益社          | · 同法人 日本才<br>理事長 育             | k道協会<br>木 秀・                                |
| 研修会参加費について、以下のとおり詰まい                                                                                                    | たします。                                   |                      | <b>翰捷</b> 语: | 3 T30100050                    | 04653                                       |
| 金額 ¥ 52,000-                                                                                                    | (消費税)                                   | るび地方消費税込み            | •)           |                                |                                             |
| (AUR)                                                                                                    |                                         |                      |              |                                |                                             |
| 件名                                                                                                    |                                         |                      | 人数           | 単面                             | 会議                                          |
| 令和5年度<br>水道基礎課座                                                                                                    |                                         |                      | 2            | 26,000                         | 52,0                                        |
| 10%対象                                                                                                    | 52,000 円                                | 消費税                  | 4            | ,727 円                         |                                             |
| <<br>二座名義<br>・ シャ)二ホンスイドウキュの<br>公替社団法人 日本水道協介<br>二座番号<br>・ 三菱UFJ銀行<br>他<br>(0005)<br>(01<br>※振込みいただいた後に、送金連絡業を (soukir<br>※振込手費料は、申込者の負担になります。 | フカイ<br>会<br>合<br>(4)<br>n@jwwa.or.jp) へ | 0871023<br>メール送信してく5 | Sau,         |                                |                                             |
|                                                                                                    |                                         |                      |              |                                |                                             |
|                                                                                                    |                                         |                      |              |                                |                                             |
|                                                                                                    |                                         |                      | _            |                                |                                             |

ボタンを押す

【Google Chrome】 送信先を「PDF に保存」に設定し、保存ボタンを押す

【マイページの「請求書及び入金先情報」における表示内容】

- ・適格請求書等保存方式(インボイス制度)に対応した様式です。
- ・発行日は各研修会開催初日の3週間前(休日含む)の日付といたします。
- ・請求書の表示は申込単位となるため、請求書にはマイページで表示される受講者の人数 分の金額が表示されます。
- ・請求書宛名は、参加申込時に入力された内容が表示されます。
- ・請求書の印刷・データ保存が必要な場合は、事前に行ってください。参加費振込期限
   (研修会の開催最終日から起算して1週間後(休日を含む))よりマイページにログインできなくなります。

※別途、請求書の発行が必要となる場合は、別紙「日本水道協会における請求書の発行に ついて」をご参照ください。

(2)振込情報連絡、送金連絡票ダウンロード

参加費の振込完了後に送付いただく送金連絡票(Excel)は、「送金連絡票ダウンロード」 から入手することができます。必要事項をご記入の上、「振込情報連絡」をクリックし、送 金連絡票送信用メールアドレス(soukin@jwwa.or.jp)宛にご連絡ください。

(メールソフトが起動しない場合、送金連絡票送信用メールアドレス宛に手動でメールを 送信してください。)

(3)受講票印刷

令和7年度研修会では受講票は使用しないため、「受講票印刷」はクリックしても起動し ません。研修会初日は受講票に代えて「出欠表」のご提出により出欠確認をいたしますので、 本協会ホームページよりダウンロードいただき、ご用意ください。

(4)ログイン可能期間

システム管理の都合上、参加費振込期限(研修会の開催最終日から起算して1週間後(休 日を含む))よりマイページにログインできなくなります。ご注意ください。

#### 3. 注意事項

令和7年度研修会申込にあたり、以下の点についてご留意くださいますようお願いいたし ます。

#### (1)参加者変更

研修会申込後の参加者変更は、参加申込専用ホームページからは手続きできません。

1) 研修会名、2)団体名、3)変更する参加者と変更後の参加者氏名、所属部課役職名、4) 職種、5)水道経験年数、6)連絡先電話番号、7)連絡先メールアドレスをご記入のうえ、必ず 研修国際部研修課(kenshukai@jwwa.or.jp)宛にご連絡ください。

#### (2)申込後のキャンセル

研修会申込後のキャンセルは、参加申込専用ホームページからは手続きできません。

1) キャンセルする研修会名、2) 団体名、3) 参加者氏名、4) 参加費振込の有無をご記入のうえ、必ず研修国際部研修課(kenshukai@jwwa.or.jp) 宛にご連絡ください。

詳細については、本協会ホームページ【研修会・講習会のご案内】の「申込後の研修会キャンセル、中止・延期等の取扱い」を参照ください。

#### (3)キャンセル待ち

研修会申込は先着順のため、定員になり次第締め切りとなり、キャンセル待ちでの受付と なります。参加申込専用ホームページの「キャンセル待ち」欄に申込ボタンが表示されます ので、キャンセル待ちをご希望の方はお申込みください。

参加予定の方からキャンセルの申し出がありましたら、キャンセル待ちの先着順にメール または電話によりご案内いたします。なお、原則として開催初日の1週間前でキャンセル待 ちのご案内を終了いたします。

(4)参加申込専用ホームページ利用上の注意事項

- ・参加申込専用ホームページご利用にあたり、下記バージョンのブラウザを推奨いたします。
   Microsoft Edge、Google Chrome
- ・複数のタブにて同時に同じ機能を操作されますと、選択した内容が別のタブに引き継がれてしまうなどの不具合が発生する場合があります。複数タブでの同時操作はお控えいただきますようお願いします。

担当:日本水道協会研修国際部研修課

〒102-0074 東京都千代田区九段南4-8-9 TEL:03-3264-2462

E-mail: <u>kenshukai@jwwa.or.jp</u>

URL : http://www.jwwa.or.jp